Πως να κάνετε Import-Export σε πιστοποιητικό Class 1

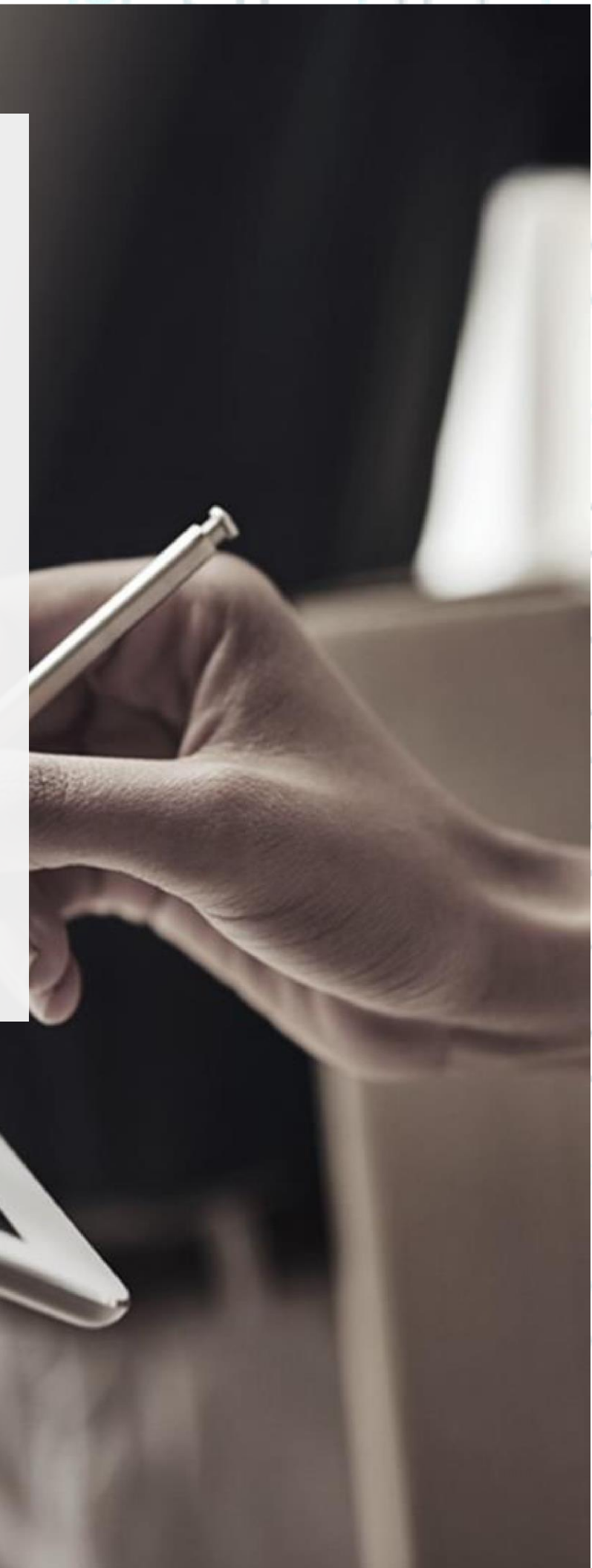

SECURITY BUILT ON TRUST

°°°°°

2 Page.

\*\*\* (Για να μπορεί να ισχύσει η παρακάτω διαδικασία, θα πρέπει κατά την εγκατάσταση του πιστοποιητικού να έχετε επιλέξει το αρχείο του πιστοποιητικού να γίνει εξαγώγιμο) \*\*\*

1. Πως να εξάγετε το class1 πιστοποιητικό χρησιμοποιώντας Microsoft Edge

Ανοίξτε τον Microsoft Edge και επιλέξτε ... -> Settings.

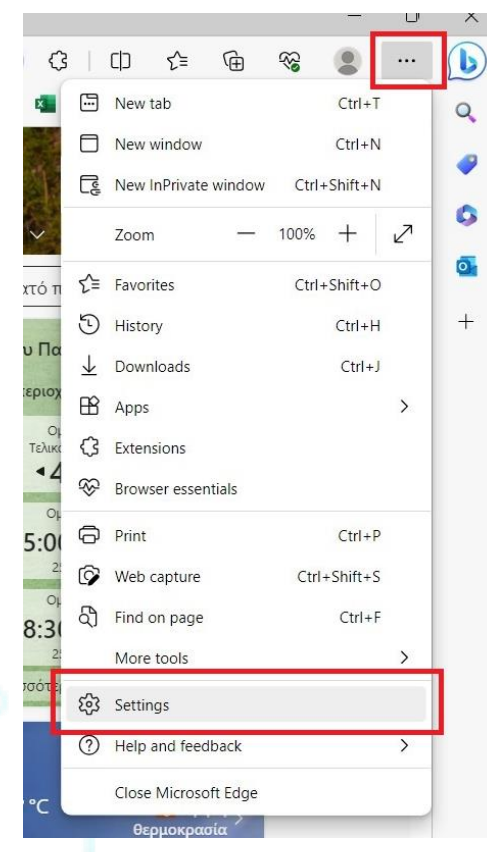

Kreontos 25, GR 10442 Athens, T: +30 210 5193740

http: <u>www.adacom.com</u>

email: <a href="mailto:customer-support@adacom.com">customer-support@adacom.com</a>

SECURITY BUILT ON TRUST

0 0

°°°°°

Επιλέξτε "Privacy, search and services" και κατόπιν επιλέξτε "Manage certificates."

| 0 |         | 🕄 Settings 🛛 🗙                                        | +                                                                                                    |   |   |    |     |   |   | 0    | ×             |
|---|---------|-------------------------------------------------------|----------------------------------------------------------------------------------------------------|---|---|----|-----|---|---|------|---------------|
| ~ | C       | Edge   edge://settings/privat                         | y .                                                                                                    | 公 | G | CD | £^≡ | ⊕ | 8 | •••• | b             |
|   | Sett    | <b>Search</b> settings                                | Security<br>Manage security settings for Microsoft Edge                                                                                                    |   |   |    |     |   |   |      | 0 • 0         |
| [ | 8       | Profiles Privacy, search, and services Appendixes     | Manage certificates Manage HTMS/SSL costiliants and scalings                                                                                                    |   | Ø |    |     |   |   |      | <b>0</b><br>+ |
|   |         | Sidebar<br>Start, home, and new tabs                  | Microsoft Defender SmartScreen<br>Heip protect me from malicious sites and downloads with Microsoft Defender SmartScreen                                                                                       | • |   |    |     |   |   |      |               |
|   | 8<br>11 | Share, copy and paste<br>Cookies and site permissions | Block potentially unwanted apps<br>Blocks downloads of low reputation apps that might cause unexpected behaviors                                                                                               | ( | • |    |     |   |   |      |               |
|   | ⊈<br>%  | Default browser<br>Downloads                          | Website typo protection ①         Are you satisfied with vebsite typo protection?         Ô           Wars me if I have matyped a site address and may be directed to a postetisally malicious site.         Ô | 0 |   |    |     |   |   |      |               |
|   | AT O    | Languages<br>Printers                                 | Turn on site safety services to get more info about the sites you visit<br>Get more site info when you select the lock icon in the address but by allowing Microsoft Edge to garery Microsoft Eing             |   |   |    |     |   |   |      |               |
|   | 0       | System and performance<br>Reset settings              | Use secure DNS to specify how to lookup the network address for websites<br>by default, Microsoft Edge uses your current service provider. Alternate DNS provides may case some sites to not be reachable.     |   |   |    |     |   |   |      |               |

Επιλέξτε το πιστοποιητικό που θέλετε να εξάγετε από την λίστα και κατόπιν επιλέξτε "Export".

| Certificates                          |                                           | ×           |          |
|---------------------------------------|-------------------------------------------|-------------|----------|
| Intended purpose: <all></all>         |                                           | ~           |          |
| Personal Other People Intermediate Ce | ertification Authorities Trusted Root Cer | rtification |          |
| Issued To I                           | ssued By Expirati Friend                  | fly Name    |          |
|                                       | dacom S.A. Clas 10/13/2 cert              |             |          |
|                                       | DigiCert PKI Platfo 10/22/2 Admin         | n Certific  |          |
|                                       |                                           | 0           |          |
|                                       |                                           |             |          |
|                                       |                                           |             |          |
|                                       |                                           |             |          |
| Import Export Remo                    | ove                                       | Advanced    |          |
| Certificate intended purposes         |                                           |             |          |
| Secure Email, Client Authentication   |                                           |             |          |
|                                       |                                           | View        |          |
|                                       |                                           | Close       |          |
| Kreontos 25 GR 10442 Athe             | ns T·+30 210 5193740                      | _           |          |
|                                       |                                           |             | Page     |
| http: <u>www.ada</u>                  | acom.com                                  |             | 3 ' 480. |
| email: <u>customer-suppo</u>          | ort@adacom.com                            |             |          |
| 2171                                  |                                           |             |          |
| (/ )                                  |                                           |             |          |
|                                       |                                           |             |          |
|                                       |                                           |             |          |

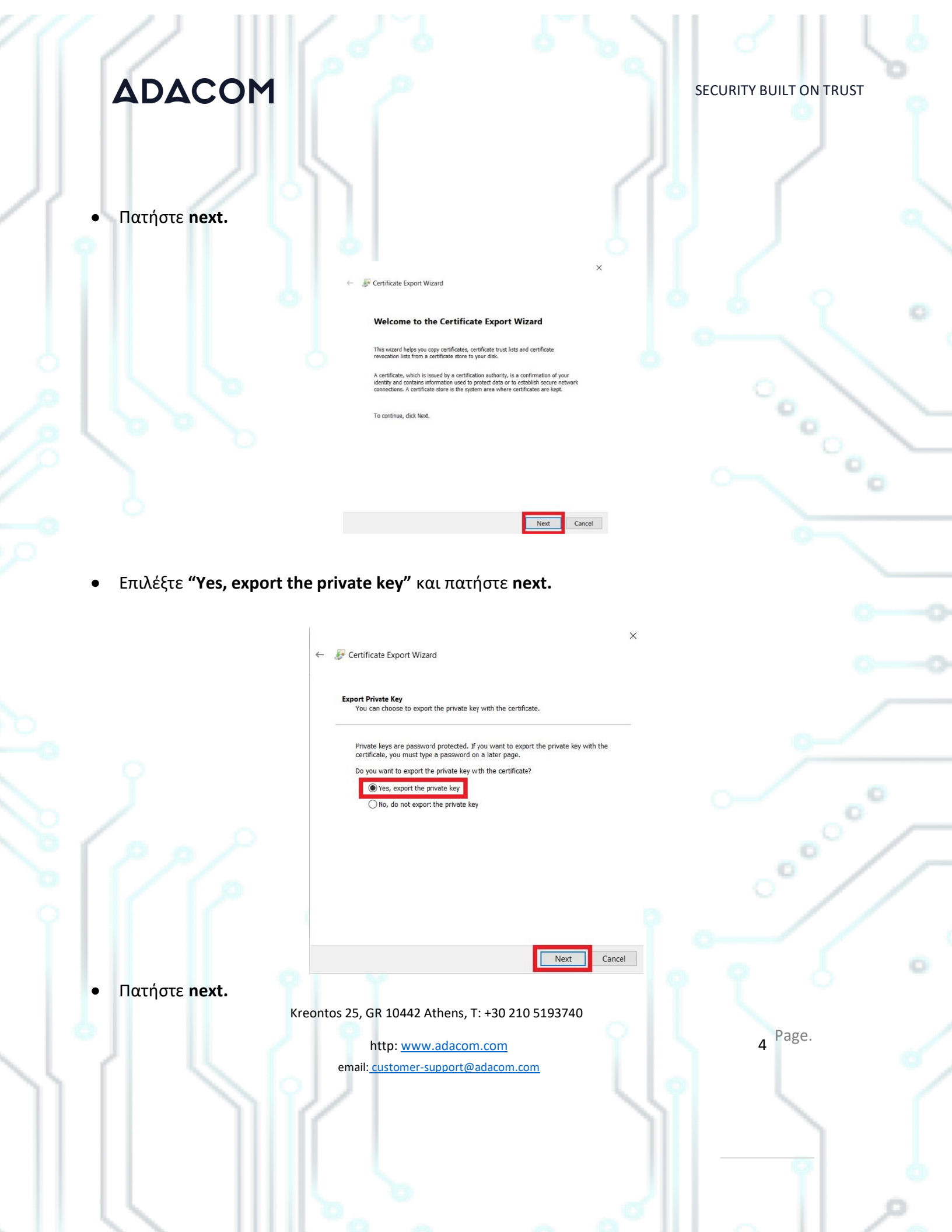

| 7777 III                                                                  |                                                                                                    |                                         |
|---------------------------------------------------------------------------|----------------------------------------------------------------------------------------------------|-----------------------------------------|
| ADACOM                                                                    |                                                                                                    | SECURITY BUILT ON TRUST                 |
|                                                                           |                                                                                                    |                                         |
| 71 60                                                                     |                                                                                                    |                                         |
|                                                                           | ←  # Certificate Export Wizard                                                                                                    |                                         |
|                                                                           | Export File Format<br>Certificates can be exported in a variety of file formats.<br>Select the format you want to use:                                                                                                    |                                         |
|                                                                           | BER encoded binary XS498 (CER) Beau-64 encoded XS509 (CER) Corptographic Message Syntax Standard - PKCS #7 Certificates (JP78) Include all certificates in the certification path if possible Fersonal Information Exchange - PKCS #12 (JP7K) |                                         |
|                                                                           | Jocuse al contractes in the contraction pain in possible     Joetes the private key if the export is successful     Jopont all catenoid properties     Zinable certificate privacy     Microsoft Senalized Certificate Store (SST)            | °• \                                    |
|                                                                           | Next Cancel                                                                                                    | ~~~~~~~~~~~~~~~~~~~~~~~~~~~~~~~~~~~~~~  |
| <ul> <li>Επιλέξτε το Password και α συνέχεια για την εγκατάστα</li> </ul> | συμπληρώστε έναν <u>νέο κωδικό</u> που<br>ιση του εξαγομένου αρχείου του πιστ                                                                                                    | θα χρησιμοποιήσετε στην<br>τοποιητικού. |
| <                                                                         | - 😺 Certificate Export Wizard                                                                                                    | × 0-0                                   |
|                                                                           | Security<br>To maintain security, you must protect the private key to a security principal or by<br>using a password.                                                                                                    | 60                                      |
|                                                                           | Group or user names (recommended) Add Remove                                                                                                    |                                         |
|                                                                           | Password-                                                                                                    | ~ _ •                                   |
|                                                                           | Confirm password:                                                                                                    | _°´                                     |
|                                                                           | Encryption: InplebEs-SHA1 V                                                                                                    | el O                                    |
| <ul> <li>Πατήστε "Browse" επιλέξτε</li> </ul>                             | που θέλετε να αποθηκευτεί το αρχε                                                                                                    | ίο και πατήστε <b>next.</b>             |
| Kreonto                                                                   | os 25, GR 10442 Athens, T: +30 210 5193740                                                                                                    |                                         |
|                                                                           | http: <u>www.adacom.com</u><br>email: <u>customer-support@adacom.com</u>                                                                                                    | 5 Page.                                 |
|                                                                           | 4                                                                                                    | SI S (                                  |
|                                                                           |                                                                                                    | 9 0                                     |
|                                                                           |                                                                                                    |                                         |

#### ADACOM SECURITY BUILT ON TRUST Sertificate Export Wizard File to Export Specify the name of the file you want to export File name: C:\certificate\cer.pfx Browse... °°°°° Cancel Next Τέλος πατήστε Finish. • ← 😺 Certificate Export Wizard **Completing the Certificate Export Wizard** You have successfully completed the Certificate Export wizard. You have specified the follo xport Key Include all certifica File Forn < Finish Cancel Kreontos 25, GR 10442 Athens, T: +30 210 5193740 6 Page. http: www.adacom.com email: customer-support@adacom.com

SECURITY BUILT ON TRUST

°°°°°

7 Page.

- 2. Πως να εξάγετε το πιστοποιητικό χρησιμοποιώντας **Google Chrome**
- Ανοίξτε το Google Chrome και επιλέξτε → Settings.

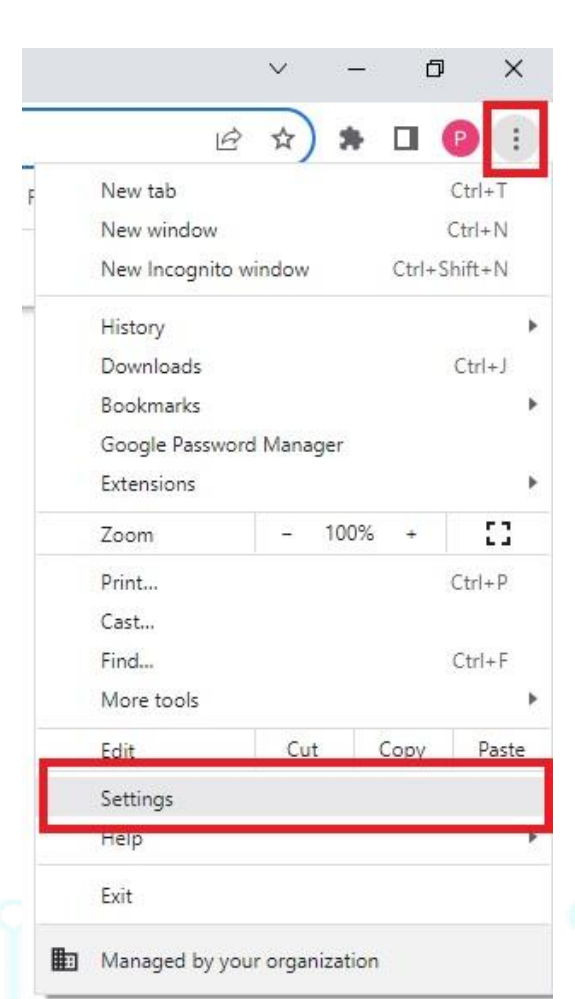

Kreontos 25, GR 10442 Athens, T: +30 210 5193740

http: <u>www.adacom.com</u> email: <u>customer-support@adacom.com</u>

SECURITY BUILT ON TRUST

• Επιλέξτε Privacy and Security → Security

| 0        | Settings               | Q. Search settings                                                                                        |                                                                                                    |
|----------|------------------------|----------------------------------------------------------------------------------------------------|----------------------------------------------------------------------------------------------------|
| •        | You and Google         | Your browser is managed by your organization                                                              |                                                                                                    |
| Ê        | Autofill and passwords | Safety check                                                                                              |                                                                                                    |
| 0        | Privacy and security   | Chrome can help keep you safe from data breaches, bad extensions, and more Check now                      |                                                                                                    |
| 0        | Performance            |                                                                                                    |                                                                                                    |
| ۹        | Appearance             | Privacy and security                                                                                      |                                                                                                    |
| Q        | Search engine          | Clear browsing data                                                                                       |                                                                                                    |
|          | Default browser        | <ul> <li>Clear history, cookies, cache, and more</li> </ul>                                               |                                                                                                    |
| ሀ        | On startup             | Cookies and other site data Third-party cookies are blocked in Incognito mode                             |                                                                                                    |
| ۲        | Languages              | Scale Browning (protection from dapagerup cited and other security rations                                |                                                                                                    |
| <u>+</u> | Downloads              | Date provising (protection norm dangerous sites) and other secondy settings                               | 100 March 100 March 100 Ma |
| Ť        | Accessibility          | 표 Site settings<br>Controls what information sites can use and show (location, camera, pop-ups, and more) |                                                                                                    |
| ٩        | System                 | Privacy Sandbox                                                                                           |                                                                                                    |
| 0        | Reset settings         | Trial features are off                                                                                    |                                                                                                    |

• Επιλέξτε "Manage device certificates."

| Sate Browsing.                                                                                                    |
|----------------------------------------------------------------------------------------------------|
| Help improve security on the web for everyone.<br>Sends URLs of some pages you with limited system information, and some page content to<br>Grouple, to help discource more humats and protect everyone on the web.                                                 |
| Warn you if passions are exposed in it data breach.<br>Chrome previocility directive your passivers against lists that have been published online. When<br>doing this you passions and usernames are encrypted, so they can be read by anyone,<br>inclusing Google. |
| No protection (not recommended) O Does not protect you against durgences websites, downloads, and extensions, You'll still get Safe Browing protection, where available, in other Google services, like Gmail and Search.                                           |
| Advanced                                                                                                    |
| Always use secure connections<br>Upgrade navigations to HTTPS and warn you before loading sites that don't support it                                                                                                    |
| Use secure DNS This setting is disabled on managed browsers                                                                                                    |
| Manage phones<br>Control which phones you use as security keys                                                                                                    |
| Manage device certificates<br>Manage HTTP5/55L certificates on your device                                                                                                    |
| Certificates managed by Chrome<br>Information about how Chrome manages its root certificates                                                                                                    |
| Google Advanced Protection Program                                                                                                    |

 Κατόπιν ακολουθήστε τις οδηγίες όπως παραπάνω (μέσω Microsoft Edge) ξεκινώντας από το βήμα 3.

Kreontos 25, GR 10442 Athens, T: +30 210 5193740

http: <u>www.adacom.com</u> email: <u>customer-support@adacom.com</u> 8 Page.

•

SECURITY BUILT ON TRUST

- 3. Πως να εισάγετε το πιστοποιητικό σε έναν νέο υπολογιστή
- Αντιγράψτε το αρχείο στον νέο υπολογιστή κάντε δεξί κλικ και επιλέξτε Install PFX

| Name  | Date modified                             | Туре            | Size      | 1 |
|-------|-------------------------------------------|-----------------|-----------|---|
| 🍛 cer | 772478023 5·32 PM                         | APersonal Infor | mati 6 KB |   |
|       | Install PFX                               |                 |           |   |
|       | Open                                      |                 |           |   |
|       | Share with Skype                          |                 |           |   |
|       | /-ZIP                                     | <u> </u>        |           |   |
|       | Scan for Viruses                          |                 |           |   |
|       | 🖻 Share                                   |                 |           |   |
|       | Open with                                 | >               |           |   |
|       | Restore previous versions                 |                 |           |   |
|       | Send to                                   | >               |           |   |
|       | Cut                                       |                 |           |   |
|       | Сору                                      |                 |           |   |
|       | Create shortcut                           |                 |           |   |
|       | Delete                                    |                 |           |   |
|       | Rename                                    |                 |           |   |
|       |                                           |                 |           |   |
|       | Properties                                |                 |           | 2 |
|       |                                           |                 |           |   |
|       |                                           |                 |           |   |
|       |                                           |                 |           |   |
|       |                                           |                 |           |   |
|       |                                           |                 |           |   |
| Kra   | ontos 25 GR 10442 Athans T. + 20 210 51   | 93740           |           |   |
| Kie   | 51103 23, GN 10442 Athens, 1. 730 210 31  | 0               | Pag       | ٩ |
|       | http: <u>www.adacom.com</u>               |                 | 9 ' "     |   |
|       | email: <u>customer-support@adacom.com</u> |                 |           |   |

| 77777 111                                                             |                                                                                                    |                             |
|-----------------------------------------------------------------------|----------------------------------------------------------------------------------------------------|-----------------------------|
| ADACOM                                                                |                                                                                                    | SECURITY BUILT ON TRUST     |
|                                                                       | Certificate Import Wizard Certificate Import Wizard Certificate Import Wizard Certificate Import Wizard Certificate Integration of the Import Wizard Certificate Integration of the Import Wizard Certificate Integration of the Import Wizard Certificate Integration of the Import Wizard Certificate Import Wizard Certificate Import |                             |
| <ul> <li>Πατήστε next.</li> </ul>                                     |                                                                                                    | X                           |
|                                                                       | ← 😺 Certificate Import Wizard                                                                                                    |                             |
|                                                                       | Specify the file you want to import.  File name:  Subscriptionals(scappion)  Note: More than one certificate can be stored in a single file in the following for Personal Information Exchange-PKCS #12 (.PFX,.P12)  Cryptographic Message Syntax Standard-PKCS #7 Certificates (.P7B)  Microsoft Serialized Certificate Store (.SST)  Next                                                                                                    | se<br>xmats:                |
| <ul> <li>Συμπληρώστε τον κωδι<br/>επιλέξτε το "Mark this k</li> </ul> | ικό που είχατε θέσει κατά την διαδιι<br>Key as exportable" και πατήστε next                                                                                                    | κασία εξαγωγής του αρχείου, |
|                                                                       | reontos 25, GR 10442 Athens, T: +30 210 5193740<br>http: <u>www.adacom.com</u><br>email: <u>customer-support@adacom.com</u>                                                                                                    | 10 Page.                    |
|                                                                       |                                                                                                    |                             |

#### SECURITY BUILT ON TRUST

X

°°°°

| -En | Certificate | Import | Wizard |
|-----|-------------|--------|--------|
|     |             |        |        |

#### Private key protection

To maintain security, the private key was protected with a password.

Type the password for the private key.

Password:

Display Password

Import options:

Enable strong private key protection. You will be prompted every time the private key is used by an application if you enable this option.

Mark this key as exportable. This will allow you to back up or transport your keys at a later time.

Protect private key using virtualized-based security(Non-exportable)

Include all extended properties.

Next Cancel

• Πατήστε **next** 

Kreontos 25, GR 10442 Athens, T: +30 210 5193740

http: <u>www.adacom.com</u> email: <u>customer-support@adacom.com</u> 11 Page.

| <i>(( / )</i>                                  | 686                                                                                                    |                         |
|------------------------------------------------|----------------------------------------------------------------------------------------------------|-------------------------|
| ADACOM                                         |                                                                                                    | SECURITY BUILT ON TRUST |
|                                                |                                                                                                    |                         |
| 21 //                                          | പ                                                                                                    |                         |
|                                                | ←<br>Certificate Import Wizard<br>Certificate Store<br>Certificate Store are system areas where certificates are kept.                                                            |                         |
|                                                | Windows can automatically select a certificate store, or you can specify a location for<br>the certificate.                                                                       |                         |
|                                                | Certificate store: Erowse                                                                                                    |                         |
|                                                |                                                                                                    | °•                      |
|                                                | Next                                                                                                    | ancel                   |
| <ul> <li>Πατήστε Finish</li> </ul>             |                                                                                                    |                         |
|                                                | ← 😺 Certificate Import Wizard                                                                                                    | ×                       |
|                                                | Completing the Certificate Import Wizard                                                                                                    |                         |
|                                                | The certificate will be imported after you click Finish. You have specified the following settings: Certificate Store Selected Automatically determined by the wizard Content PRX |                         |
|                                                | File Name C:\certificate\cer.pfx                                                                                                    |                         |
|                                                |                                                                                                    |                         |
|                                                | Finish                                                                                                    | Cancel                  |
| <ul> <li>Τέλος πατήστε <b>ΟΚ</b> (Η</li> </ul> | εισαγωγή του πιστοποιητικού ολοκληρώ                                                                                                    | ύνεται με επιτυχία)     |
|                                                |                                                                                                    |                         |
|                                                | Kreontos 25, GR 10442 Athens, T: +30 210 5193740<br>http: <u>www.adacom.com</u>                                                                                                   | 12 Page.                |
|                                                | email: <u>customer-support@adacom.com</u>                                                                                                    |                         |
|                                                |                                                                                                    |                         |
|                                                |                                                                                                    |                         |

SECURITY BUILT ON TRUST

°°°°°°

Certificate Import Wizard

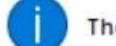

The import was successful.

OK

×

Kreontos 25, GR 10442 Athens, T: +30 210 5193740

http: <u>www.adacom.com</u> email: <u>customer-support@adacom.com</u> 13 <sup>Page.</sup>